EO Genius - Client Handover

# EO PORTAL CLIENT HANDOVER

EO Charging 2021

v 1.0 30062021

## **Contents:**

- Portal Login
- Adding Drivers.
- EO Cloud service functions.
- Reviewing of charge sessions.
- Charge sessions Displayed.
- Add Drivers
- RFID
- Charge station LED colour codes.

### **EO Portal Access**

- To access you EO Portal, navigate to the following URL using a web browser. <u>https://portal.eocharging.com</u>
- Use the login details provided.
- Username will be your email.
- Password will be provided by your installer for security.

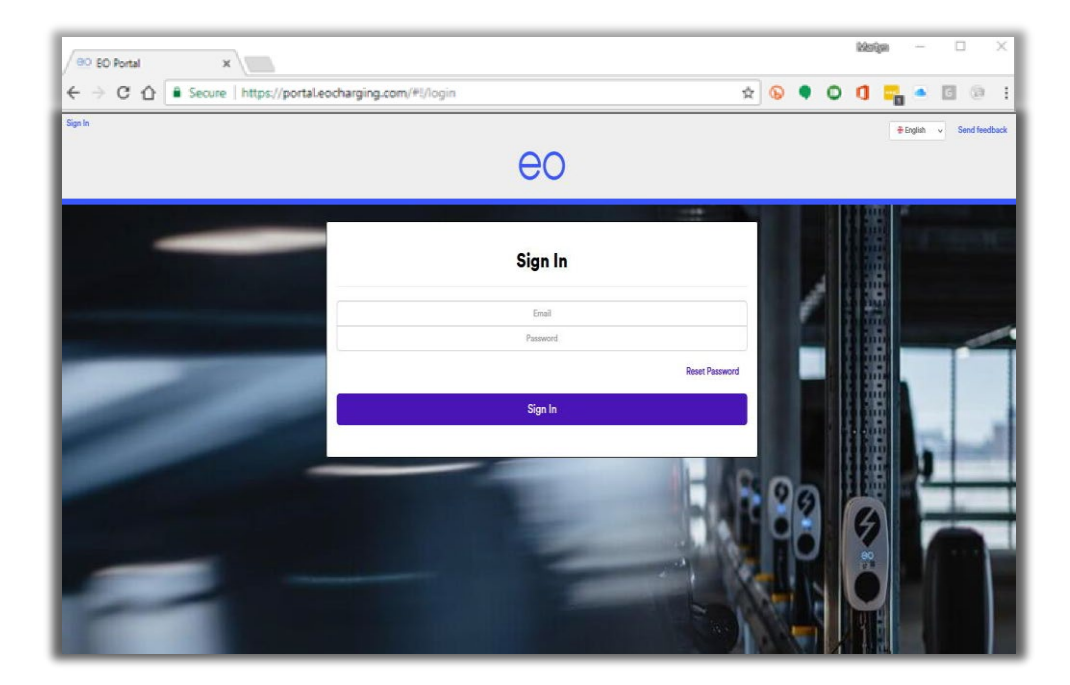

### Home Page System Overview

You are initially presented with your EO Charging system overview. Here you can select your single or multiple locations and review it's current status.

| Hubs     Charge Sessions     Drivers       Search     Image: Hub     Image: Search       TEST Group PLC     NORTH     Show Chargers | eo             |                   |               |  |  |
|----------------------------------------------------------------------------------------------------|----------------|-------------------|---------------|--|--|
| Search       Search     Ive     Search       TEST Group PLC     NORTH     Show Chargers                                             | Hubs           | Charge Sessions   | Drivers       |  |  |
| TEST Group PLC NORTH Show Chargers                                                                                                  | Search         | Hub Live v Search | l             |  |  |
|                                                                                                    | TEST Group PLC | NORTH             | Show Chargers |  |  |
| TEST Group PLC SOUTH Show Chargers                                                                                                  | TEST Group PLC | SOUTH             | Show Chargers |  |  |
|                                                                                                    |                |                   |               |  |  |
|                                                                                                    |                |                   |               |  |  |
|                                                                                                    |                |                   |               |  |  |
|                                                                                                    |                |                   |               |  |  |
|                                                                                                    |                |                   |               |  |  |

#### Home Page System Overview

In this example we have clicked on the blue bar which has expanded the SOUTH location. You are now able to review your chargers and their current status.

Explanation of columns below.

- Bay Charger bay name.
- Serial number Charger serial number. Max Power – Charger power setting.
- <u>Status Charger current status.</u> Energy consumed – Energy consumed during
- <u>the current session</u>.
   <u>User</u> Authenticated user (if applicable).
- <u>Control</u> Charger remote options.

| Hubs     |                |           |          | Charge Sessions |                 |        | Drivers              |            |
|----------|----------------|-----------|----------|-----------------|-----------------|--------|----------------------|------------|
| Hubs     |                |           |          |                 |                 |        |                      |            |
|          | Search         |           |          |                 | Hub Live v      | Search |                      |            |
| TEST Gr  | TEST Group PLC |           |          | NORTH           |                 |        | Show Charg           |            |
| TEST Gro | oup PLC        |           |          | SOUTH           |                 |        | Hide Charge          |            |
| Charge   | ers            |           |          |                 |                 |        | Charge session hist  | <u>ory</u> |
| Bay 🔨    | Serial Number  | Max Power | Status   | Connected       | Energy Consumed | SOC    | User                 | Control    |
| Day 0    | EG-05254       | 7.4kW     | Charging | 02:15           | 8.79kWh         | -      | Grace Period Elapsed | Open       |
| Day 2    |                |           |          |                 |                 |        |                      |            |

EO Charging 2021

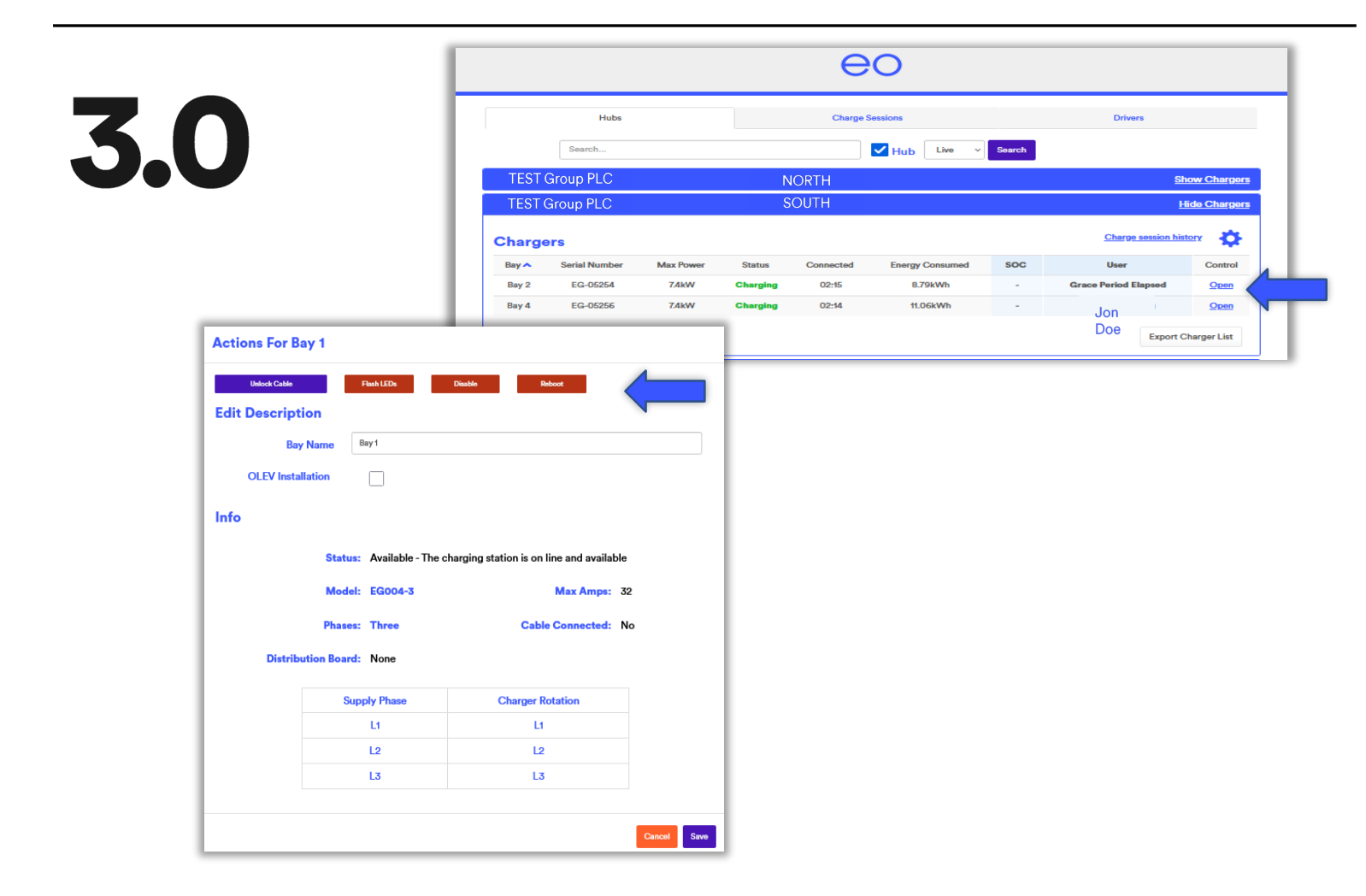

#### Charge station remote options

A few remote functions exist which can be accessed by clicking on the 'Open' under Control.

Options available.

Unlock Cable – If car connected will release

- the charger side locking pin.
   Flash LED's Send a LED flash command to the charger.
- <u>Disable Disables the charger</u>.
   <u>Reboot</u> Will reboot the charger (caution as this will end any current session if car
- <u>connect</u>ed).

EO Charging 2021

### Reviewing charge session history

You are able to review charge session history by first selecting the 'Charge Sessions' tab.

Select 'Advanced Filters' and input required dates. Click on 'Search'.

Click on 'Show' for location required.

You will now see all historic sessions for the time period you had selected.

| Hubs                                    |                       | Charge Sessions     |                           | Drivers     |
|-----------------------------------------|-----------------------|---------------------|---------------------------|-------------|
| Search                                  |                       | Hub Search          | Download                  |             |
| Advanced Filters                        |                       | 1                   | 3                         |             |
| Drivers                                 | Date From             | Date To             |                           | My Drivers? |
| Enter a user                            | 01/05/21              | 01/07/21            |                           | ,,          |
|                                         |                       | By eoHub By Drivers |                           |             |
| eoHubs<br>NORTH                         |                       | By eoHub By Drivers |                           |             |
| eoHubs<br>NORTH<br>Total Sessions       | Total Reven           | By eoHub By Drivers | Total Energy              |             |
| eoHubs<br>NORTH<br>Total Sessions<br>18 | Total Rever<br>£36.77 | By eoHub By Drivers | Fotal Energy<br>18.16 kWh | Show        |
| eoHubs<br>NORTH<br>Total Sessions<br>18 | Total Reven<br>£36.77 | By eoHub By Drivers | fotal Energy<br>18.16 kWh | <u>Show</u> |

### Reviewing charge session history

Data such the following can be seen;

- Session start time.
- Connection time.
- Charger Bay & Serial number.
- Total kWh taken.
- Revenue (if applicable).
- Driver name associated with the session (if applicable).

| Hubs                                                                                                    |                                                                                          | (                                                                                                    | Charge Sessions                                                                                                    |                                                                                                | I                                                                   | Drivers                                                                                                    |
|----------------------------------------------------------------------------------------------------|------------------------------------------------------------------------------------------|----------------------------------------------------------------------------------------------------|----------------------------------------------------------------------------------------------------|------------------------------------------------------------------------------------------------|---------------------------------------------------------------------|----------------------------------------------------------------------------------------------------|
| Search                                                                                                    |                                                                                          |                                                                                                    | Hub Sea                                                                                                    | rch Download                                                                                   |                                                                     |                                                                                                    |
| dvanced Filters                                                                                                    |                                                                                          |                                                                                                    |                                                                                                    |                                                                                                |                                                                     |                                                                                                    |
| ivers                                                                                                    | Date From                                                                                |                                                                                                    | Date To                                                                                                    |                                                                                                | My                                                                  | Drivers?                                                                                                    |
| nter a user                                                                                                    | 01/05/21                                                                                 |                                                                                                    | 01/07/21                                                                                                    | 1                                                                                              | •                                                                   |                                                                                                    |
|                                                                                                    |                                                                                          |                                                                                                    |                                                                                                    |                                                                                                |                                                                     |                                                                                                    |
|                                                                                                    |                                                                                          | By eo                                                                                                    | Hub By Drivers                                                                                                    |                                                                                                |                                                                     |                                                                                                    |
|                                                                                                    |                                                                                          | -,                                                                                                    | -,                                                                                                    |                                                                                                |                                                                     |                                                                                                    |
| ubs                                                                                                    |                                                                                          |                                                                                                    |                                                                                                    |                                                                                                |                                                                     |                                                                                                    |
|                                                                                                    |                                                                                          |                                                                                                    |                                                                                                    |                                                                                                |                                                                     |                                                                                                    |
| NORTH                                                                                                    | ~                                                                                        |                                                                                                    |                                                                                                    |                                                                                                |                                                                     |                                                                                                    |
| NORTH<br>Total Sessions                                                                                                    |                                                                                          | Total Revenue                                                                                                    |                                                                                                    | Total Energy                                                                                   |                                                                     |                                                                                                    |
| NORTH<br>Total Sessions<br>18                                                                                                    |                                                                                          | Total Revenue<br>£36.77                                                                                                    |                                                                                                    | Total Energy<br>138.16 kWh                                                                     |                                                                     | <u>Hide</u>                                                                                                    |
| NORTH<br>Total Sessions<br>18<br>Start Time                                                                                                    | Duration (HH:MM)                                                                         | Total Revenue                                                                                                    | Serial Number                                                                                                    | Total Energy<br><b>138.16 kWh</b><br>Total kWh                                                 | Revenue                                                             | Hide<br>Driver                                                                                                    |
| NORTH<br>Total Sessions<br>18<br>Start Time<br>6/30/21 9:16 AM                                                                                                    | Duration (HH:MM)<br>02:34                                                                | Total Revenue<br>£36.77<br>Bay<br>Bay 4                                                                                                    | Serial Number<br>EG-05256                                                                                                    | Total Energy<br>138.16 kWh<br>Total kWh<br>11.30                                               | Revenue<br>£2.12                                                    | Hide<br>Driver<br>Jon Doe                                                                                               |
| NORTH           Total Sessions           18           Start Time           6/30/21 9:16 AM           6/30/21 9:15 AM                                                                                                    | Duration (HH:MM)<br>02:34<br>00:00                                                       | Total Revenue  E36.77 Bay Bay 4 Bay 4 Bay 4                                                                                                    | Serial Number<br>EG-05256<br>EG-05256                                                                                                    | Total Energy<br>138.16 kWh<br>Total kWh<br>11.30<br>0.00                                       | Revenue<br>£2.12<br>0                                               | Hide<br>Driver<br>Jon Doe<br>No Sign In                                                                                 |
| NORTH           Total Sessions           18           Start Time           6/30/21 9:16 AM           6/30/21 9:15 AM           6/29/21 8:26 AM                                                                                                    | Duration (HI+:MM)<br>02:34<br>00:00<br>06:06                                             | Total Revenue E36.77 Bay Bay 4 Bay 4 Bay 4 Bay 4                                                                                                    | Serial Number<br>EG-05256<br>EG-05256<br>EG-05256                                                                                                    | Total Energy<br>138.16 kWh<br>Total kWh<br>11.30<br>0.00<br>16.06                              | Revenue<br>£2.12<br>0<br>£5.02                                      | Hide<br>Driver<br>Jon Doe<br>No Sign In<br>Jane Doe                                                                     |
| NORTH           Total Sessions           18           Start Time           6/30/21 9:16 AM           6/30/21 9:15 AM           6/29/21 8:26 AM           6/29/21 6:40 PM                                                                                                    | Duration (HI+:MM)<br>02:34<br>00:00<br>06:06<br>12:29                                    | Total Revenue E35.77 Bay Bay 4 Bay 4 Bay 4 Bay 4 Bay 4 Bay 4                                                                                                    | Serial Number<br>EG-05256<br>EG-05256<br>EG-05256<br>EG-05256                                                                                                    | Total Energy<br>138.16 kWh<br>Total kWh<br>11.30<br>0.00<br>16.06<br>0.00                      | Revenue<br>6212<br>0<br>65.02<br>0                                  | Hide<br>Driver<br>Jon Doe<br>No Sign In<br>Jane Doe<br>No Sign In                                                       |
| NORTH           Total Sessions           18           Start Time           6/30/21 9:16 AM           6/30/21 9:15 AM           6/29/21 8:26 AM           6/28/21 6:40 PM           6/28/21 8:26 AM                                                                                                    | Duration (HH:MM)<br>02:34<br>00:00<br>06:06<br>12:29<br>08:19                            | Total Revenue  E35.77 Bay Bay 4 Bay 4 Bay 4 Bay 4 Bay 4 Bay 4 Bay 4 Bay 4 Bay 4                                                                                                    | Serial Number<br>EG-05256<br>EG-05256<br>EG-05256<br>EG-05256<br>EG-05256                                                                                                    | Total Energy<br>138.16 kWh<br>Total kWh<br>11.30<br>0.00<br>16.06<br>0.00<br>16.99             | Revenue<br>E212<br>0<br>£5.02<br>0<br>£6.84                         | Hide<br>Driver<br>Jon Doe<br>No Sign In<br>Jane Doe<br>No Sign In<br>Jon Doe                                            |
| NORTH           Total Sessions           18           Start Time           6/30/21 9:16 AM           6/30/21 9:15 AM           6/29/21 8:26 AM           6/28/21 6:40 PM           6/28/21 8:26 AM           6/28/21 8:26 AM                                                                                                    | Duration (HH:MM)<br>02:34<br>00:00<br>06:06<br>12:29<br>08:19<br>00:02                   | Total Revenue  E35.77  Bay Bay 4 Bay 4 Bay 4 Bay 4 Bay 4 Bay 4 Bay 4 Bay 4 Bay 4 Bay 4 Bay 4 Bay 4 Bay 4                                                                                                    | Serial Number<br>EG-05256<br>EG-05256<br>EG-05256<br>EG-05256<br>EG-05256<br>EG-05256                                                                                                    | Total Energy<br>138.16 kWh<br>Total kWh<br>11.30<br>0.00<br>16.06<br>0.00<br>16.99<br>0.00     | Revenue<br>£2:12<br>0<br>£5:02<br>0<br>£6:84<br>0                   | Hide<br>Driver<br>Jon Doe<br>No Sign In<br>Jane Doe<br>No Sign In<br>Jon Doe<br>No Sign In                              |
| NORTH           Total Sessions           18           Start Time           6/30/21 9:16 AM           6/30/21 9:15 AM           6/30/21 9:15 AM           6/29/21 8:26 AM           6/28/21 6:40 PM           6/28/21 6:26 AM           6/28/21 8:26 AM           6/28/21 8:26 AM           6/28/21 8:26 AM                                                                                                    | Duration (HH:MM)<br>02:34<br>00:00<br>06:06<br>12:29<br>08:19<br>00:02<br>04:15          | Total Revenue       E35.77       Bay       Bay 4       Bay 4       Bay 4       Bay 4       Bay 4       Bay 4       Bay 4       Bay 4       Bay 4       Bay 4       Bay 4       Bay 4       Bay 4       Bay 4       Bay 4                                     | Serial Number           EG-05256           EG-05256           EG-05256           EG-05256           EG-05256           EG-05256           EG-05256           EG-05256           EG-05256           EG-05256           EG-05256           EG-05256 | Total Energy<br>138.16 kWh<br>11.30<br>0.00<br>16.06<br>0.00<br>16.99<br>0.00<br>16.11         | Revenue<br>E2.12<br>0<br>E5.02<br>0<br>E6.84<br>0<br>E3.50          | Hide<br>Driver<br>Jon Doe<br>No Sign In<br>Jane Doe<br>No Sign In<br>Jon Doe<br>No Sign In<br>Mick Mouse                |
| NORTH           Total Sessions           18           Start Time           6/30/21 9:16 AM           6/30/21 9:15 AM           6/30/21 9:15 AM           6/28/21 8:26 AM           6/28/21 8:26 AM           6/28/21 8:26 AM           6/28/21 8:26 AM           6/28/21 8:26 AM           6/28/21 8:26 AM           6/28/21 8:26 AM           6/28/21 8:26 AM           6/28/21 8:26 AM           6/28/21 8:26 AM           6/28/21 8:26 AM           6/28/21 8:26 AM | Duration (HH:MM)<br>02:34<br>00:00<br>06:06<br>12:29<br>08:19<br>00:02<br>04:15<br>02:07 | Total Revenue       E35.77       Bay       Bay 4       Bay 4       Bay 4       Bay 4       Bay 4       Bay 4       Bay 4       Bay 4       Bay 4       Bay 4       Bay 4       Bay 4       Bay 4       Bay 4       Bay 4       Bay 4       Bay 4       Bay 4 | Serial Number<br>EG-05256<br>EG-05256<br>EG-05256<br>EG-05256<br>EG-05256<br>EG-05256<br>EG-05256<br>EG-05256                                                                                                    | Total Energy<br>138.16 kWh<br>11.30<br>0.00<br>16.06<br>0.00<br>16.99<br>0.00<br>16.11<br>6.16 | Revenue<br>E2:12<br>0<br>E5:02<br>0<br>E6:84<br>0<br>E3:50<br>E1:75 | Hide<br>Driver<br>Jon Doe<br>No Sign In<br>Jane Doe<br>No Sign In<br>Jon Doe<br>No Sign In<br>Mick Mouse<br>Herbie Cide |

4.0

|    | Hubs            | Charge Sessions | Drivers |  |
|----|-----------------|-----------------|---------|--|
| 50 | Search          | Driver          | Search  |  |
|    | Add New Driver  |                 | •       |  |
|    | Current Drivers |                 |         |  |

### **Adding Drivers**

You are able to add company drivers if required & wanting to use the EO App.

Select the 'Drivers' tab and click on the + symbol right of blue bar.

A window opens for you to fill in the necessary details.

Not: The password will need to meet minimum requirements of:

1. Minimum of 8 Characters

- 2. At least one Uppercase character
- 3. At least one number

Set the user type as 'Host Driver'. If another admin user is required set their user type to 'Host Admin'. Click 'Save'.

|                         | eo              |             |   |
|-------------------------|-----------------|-------------|---|
| Hubs                    | Charge Sessions | Drivers     |   |
| Search                  | Driver Search   |             |   |
| Add New Driver          |                 | •           |   |
| Title                   |                 | ~           |   |
| First Name              |                 |             |   |
| Last Name               |                 |             |   |
| Email                   |                 |             |   |
| Password                |                 |             | 1 |
| Confirm Password        |                 |             |   |
| Mobile                  |                 |             |   |
| User type               |                 | ~           |   |
| Email details to driver |                 |             |   |
|                         |                 | Cancel Save |   |
| urrent Drivers          |                 |             |   |

| ( | Hubs   | Charge Sessions | Drivers           | RFID |   |
|---|--------|-----------------|-------------------|------|---|
|   | Search |                 | Hub Live V Search |      | 1 |

### RFID Adding RFID cards

If you have RFID enabled EO Charge points and the feature has been enabled on your EO Cloud you are able to manage RFID cards and drivers as required.

An extra Tab will be displayed labelled RFID. If you wish to add a tag click on "Scan Tag" which opens a pop up window

|          | Scan Tag               |               |
|----------|------------------------|---------------|
|          | Hub Cet Last RFID Read |               |
| Hubs     | Tag ID                 | RFID          |
|          |                        | Save Scan Tag |
| Tag Name | Cancel Submit          | Notes         |
|          |                        |               |

### RFID Adding RFID cards

Make sure to select the Hub drop down. A list of your locations will be displayed, select the appropriate location. With the location selected, Scan your new RFID tag on one of the Charge points not being used, doing so will cause the charge point to beep and flash it's LED's . On the EO Cloud you can now click on "Get Last RFID Read" which enters it's ID number in the "Tag ID" box. Click on "Submit".

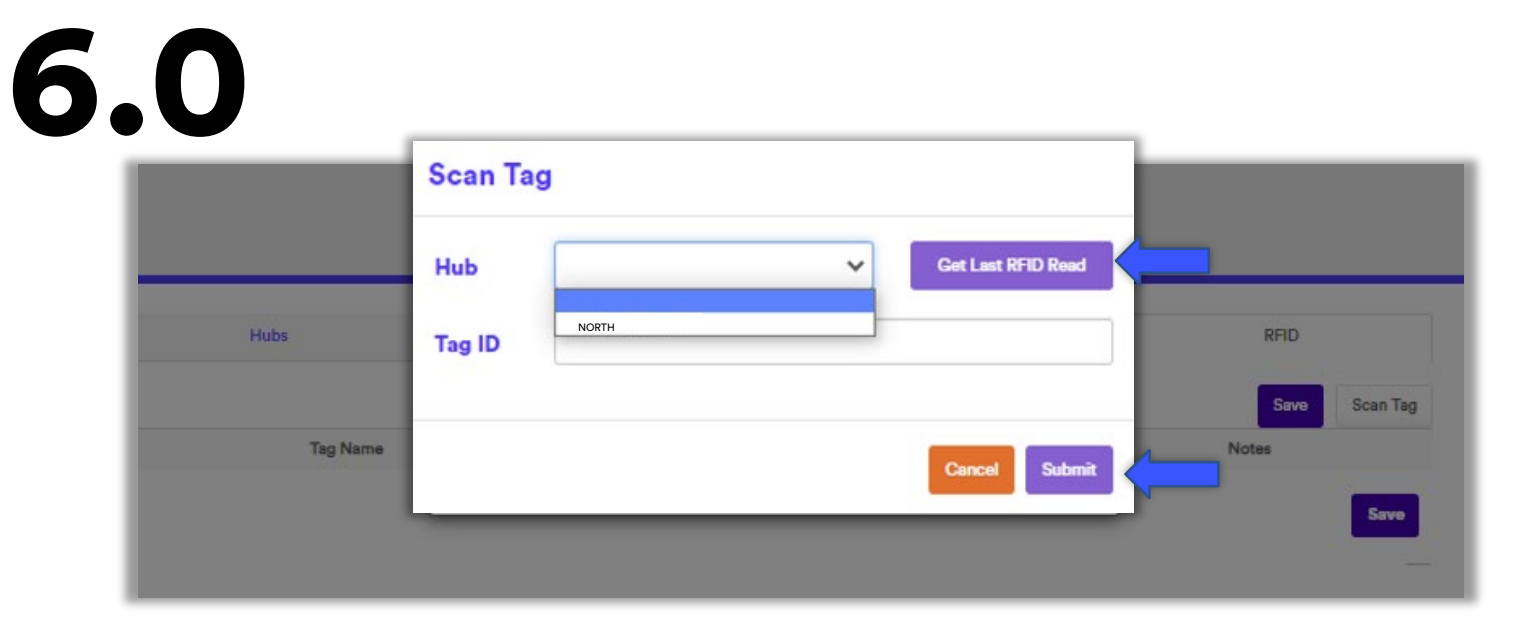

|   | Hubs          | Charge Sessions            | Drivers     |       | RFID          |
|---|---------------|----------------------------|-------------|-------|---------------|
|   |               |                            |             |       | Save Scan Tag |
|   | Tag Name      | Driver                     | Disabled On | Notes |               |
| • | JLR - OE19OUN | OE19 OUN (oe19oun@jlr.net) | •           | 0539  | 6             |
| • | JLR - OE19OUM | OE19 OUM (oe19oum@jlr.net) | •           | 0885  |               |
|   | JLR - OE19ZTC | OE19 ZTC (oe19ztc@ilr.net) |             | 0853  |               |

### **Charger LED Codes**

Each charger can display a code using the front facing LED ⊖Osymbol.

The chart shown describes codes and their meaning.

# 6.0

- Red SOLID
- 6 Blue Slow PULSE ~16 seconds cycle
- 9 Blue Fast FLASH ~4 seconds cycle
- 4 Green Fast FLASH ~4 seconds cycle
- 4 Green SOLID
- 69 White pulse
- - Yellow SOLID

Bootup // Error // Flash LED's command

Standby Nothing plugged into charge-station, available

Cable plugged into charge-station No vehicle present

Cable plugged into charge-station, vehicle present, NOT charging (typically waiting for the vehicle to request charge

Vehicle charging

Signal Prior to Pulsing Green – Vehicle session ended

EO Genius ONLY charge-stations paused (under control of the EO Hub)

EO Genius - Client Handover

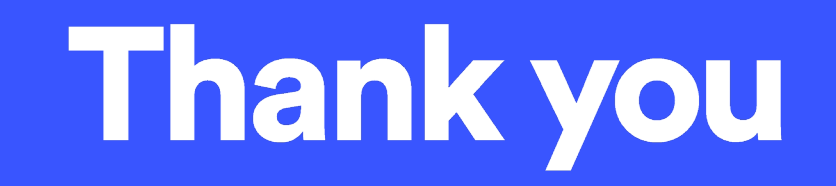

For technical support please contact us at:

Email: <u>support@eocharging.com</u> Phone: 0333 77 20 383

EO Charging 2021

v 1.0 30062021